# 2.4 承認待ち取引の引戻し

### 2.4.1 メニューを表示して、 [仕向送金] > [仕向送金] > [承 認待ち取引の引戻し〕を選択します。

### 2.4.2 引戻し可能取引一覧画面を表示して、 [受付番号] リンク を押します。

| 住的 | 向送金 引戻し可能         | 取引一覧   |            |                                                       |     | GOMT08101                  |                             |
|----|-------------------|--------|------------|-------------------------------------------------------|-----|----------------------------|-----------------------------|
| 1  | 依頼を引戻す取引を選択して     | ください。  |            |                                                       |     |                            | 1 51戻し9る取5100 受い金号 リ<br>ケ押す |
|    | 戻し可能取引一覧          |        |            |                                                       |     |                            |                             |
|    | < 10ページ前 < 前/     | ページ    | 1 2        | 全6件 (1~6件を表示中)<br>3 4 5 6 7 8 9 10                    | 次べ  | -ジ > 10ページ次 ><br>(円)・円線相当額 |                             |
|    | 受付番号              | ステータス  | 送金措定日      | 送金人名 受取人名                                             | 遥信  | 金額                         |                             |
| Γ  | OMT20220401100001 | 承認待ち   | 2022/04/01 | FOREIGN EXCHANGE CO., LTD.<br>XYZ PRODUCTS CO., LTD.  | USD | 30,000.00 (円)              |                             |
|    | OMT20220401100002 | 一次承認待ち | 2022/04/01 | FOREIGN EXCHANGE CD., LTD.<br>XYZ PRODUCTS CO., LTD.  | USD | 30,000.00                  |                             |
| I  | OMT20220401100003 | 承認符ち   | 2022/04/01 | FOREIGN EXCHANGE CO., LTD.<br>XYZ PRODUCTS CO., LTD.  | USD | 30,000.00                  |                             |
|    | OMT20220401100004 | 一次承認待ち | 2022/04/01 | FOREIGN EXCHANGE CO., LTD.<br>XY/Z PRODUCTS CO., LTD. | USD | 30,000.00                  |                             |
|    | OMT20220401100005 | 最終承認待ち | 2022/04/01 | FOREIGN EXCHANGE CO., LTD.<br>XY/Z PRODUCTS CO., LTD. | USD | 30,000.00                  |                             |
|    | OMT20220401100006 | 最終承認待ち | 2022/04/01 | FOREIGN EXCHANGE CO., LTD.<br>XYZ PRODUCTS CO., LTD.  | USD | 30,000.00                  |                             |
| ľ  | < 10ページ前 < 前/     | ページ    | 1 2        | 3 4 5 6 7 8 9 10                                      | 次べ  | -ジ > 10ページ次 >              |                             |
|    |                   |        |            |                                                       |     |                            |                             |

| <ul> <li>&gt;以下ステータスの取引について、引戻しが可能です。</li> <li>ステータス 説明</li> <li>承認待ち シングル承認の場合に、承認待ちとなっている取引</li> </ul> |
|----------------------------------------------------------------------------------------------------|
| ステータス         説明           承認待ち         シングル承認の場合に、承認待ちとなっている取引                                          |
| 承認待ち シングル承認の場合に、承認待ちとなっている取引                                                                             |
|                                                                                                    |
| ー次承認待ち ダブル承認の場合に、一次承認待ちとなっている取引                                                                          |
| 最終承認待ち ダブル承認の場合に、最終承認待ちとなっている取引                                                                          |

## 2.4.3 表示された内容を確認し、 [実行] を押します。

| 仕向设            | 3 引戻し内容確認                                                          | 乙<br>乙<br>乙<br>乙<br>乙<br>乙<br>乙<br>乙<br>乙<br>乙<br>〇<br>〇<br>四<br>〇<br>四<br>〇<br>〇<br>〇<br>〇<br>〇                       |          |
|----------------|--------------------------------------------------------------------|----------------------------------------------------------------------------------------------------|----------|
| 内              | 5068 完了                                                            | >                                                                                                    | 美口小タンを押り |
| 以T<br>内容<br>「P | 「の内容で仕向送金の引戻しる<br>琴を確認し、よろしければ「ヨ<br>羽国税の適正な課税の確保を回                 | と行います。<br>時丁 ボタンを押してください。<br>さるための国外送金等に係る調響の使出等に関する法律」第3条に定める告知を行います。                                                 |          |
| î              | 業情報                                                                | •                                                                                                    |          |
| 店名             | 4                                                                  | 001 HEAD OFFICE ホンテンエイギョウブ                                                                                             |          |
| 服務部            | 番号                                                                 | 00100123456                                                                                                    |          |
| 企業             | (名 (英字)                                                            | FOREIGN EXCHANGE CO., LTD.                                                                                             |          |
| 企業             | 烙                                                                  | 外国為督株式会社                                                                                                    |          |
| 住門             | f                                                                  | 1-1-1 TOKYO,JAPAN                                                                                                    |          |
| WE LOOK        | 播号                                                                 | 0345678900                                                                                                    |          |
| FAD            | 番号                                                                 | 0345678901                                                                                                    | 1        |
|                |                                                                    |                                                                                                    |          |
| 資源             | ■<br>■<br>■<br>■<br>■<br>■<br>■<br>■<br>■<br>■<br>■<br>■<br>■<br>■ | ATF特別時告」遵守の観点から必要に応じて関係銀行に対する支払局型上に、送金依頼人の企業名、住所、日産<br>まする情報の記載及び提供を行うこと(関係銀行から送金受取人にも伝道される可能性があることも含みます)に同<br>実行  入 1 |          |

## 2.4.4 引戻しの完了です。

| 化向送金 引戻し結果                                                  | GOMT08105                  |                |  |  |  |  |  |  |
|-------------------------------------------------------------|----------------------------|----------------|--|--|--|--|--|--|
| 内容確認 完了                                                     |                            |                |  |  |  |  |  |  |
| 取引の引戻しが完了しました                                               | 2.                         |                |  |  |  |  |  |  |
| 取引情報                                                        |                            |                |  |  |  |  |  |  |
| 受付番号                                                        | OMT20220401100001          |                |  |  |  |  |  |  |
| 取引名                                                         | 住向送金                       | 続けて引戻しを行う場合    |  |  |  |  |  |  |
| 店名                                                          | 001 HEAD OFFICE ホンテンエイギョウブ |                |  |  |  |  |  |  |
| 顧客番号                                                        | 00100123456                | 2 取引―覧へ ホタンを押す |  |  |  |  |  |  |
| 企業名(英字)                                                     | FOREIGN EXCHANGE CO., LTD. |                |  |  |  |  |  |  |
| ステータス                                                       | 引展活み                       |                |  |  |  |  |  |  |
| 撮作日時                                                        | 2022/04/01 12:00:00        |                |  |  |  |  |  |  |
| (< 仕知道会メニューへ)     1     取目一覧へ )     2     ● 申込命が除           |                            |                |  |  |  |  |  |  |
| <u></u> <b>⊀</b> E                                          |                            |                |  |  |  |  |  |  |
| ▶3I戻しした取引は、「作成中取引一覧」より、修正・再依頼、または削除を行うことができます。>>>>> P.56 参照 |                            |                |  |  |  |  |  |  |